### LAB 1: LÀM QUEN VỚI HỆ ĐIỀU HÀNH WINDOWS

#### Thời lượng: 3 tiết

#### Nội dung:

- Sử dụng giao diện (GUI) và dòng lệnh (CMD) để xem thông tin hệ thống máy tính, chạy chương trình, các thư mục hệ thống,...

#### 1. Sử dụng GUI

#### - Xem thông tin về hệ thống : Phiên bản OS, Hardware , Computer Name ?

#### Tham khảo Help and Support, key "system information"

Để xem thông tin về hệ thống trên GUI (Giao diện đồ họa), có thể làm theo các bước sau:

- Mở Start Menu bằng cách nhấn nút Start hoặc nhấn phím Windows trên bàn phím.
- Tìm kiếm "System Information" hoặc "Thông tin hệ thống" và nhấn Enter.
- Trong cửa sổ "System Information", bạn có thể thấy thông tin về phiên bản hệ điều hành (OS), thông tin phần cứng (Hardware), và tên máy tính (Computer Name) trong phần "System Summary" (Tóm tắt hệ thống).

| System Information   |                               |                                                                          |
|----------------------|-------------------------------|--------------------------------------------------------------------------|
| Edit View Help       |                               |                                                                          |
| stem Summary         | Item                          | Value                                                                    |
| Hardware Resources   | OS Name                       | Microsoft Windows 11 Home Single Language                                |
| Components           | Version                       | 10.0.22621 Build 22621                                                   |
| Software Environment | Other OS Description          | Not Available                                                            |
|                      | OS Manufacturer               | Microsoft Corporation                                                    |
|                      | System Name                   | DESKTOP-Q7K0MB1                                                          |
|                      | System Manufacturer           | ASUSTEK COMPUTER INC.                                                    |
|                      | System Model                  | X510UQR                                                                  |
|                      | System Type                   | x64-based PC                                                             |
|                      | System SKU                    |                                                                          |
|                      | Processor                     | Intel(R) Core(TM) i5-8250U CPU @ 1.60GHz, 1800 Mhz, 4 Core(s), 8 Logical |
|                      | BIOS Version/Date             | American Megatrends Inc. X510UQR.309, 4/19/2019                          |
|                      | SMBIOS Version                | 3.0                                                                      |
|                      | Embedded Controller Version   | 255.255                                                                  |
|                      | BIOS Mode                     | UEFI                                                                     |
|                      | BaseBoard Manufacturer        | ASUSTEK COMPUTER INC.                                                    |
|                      | BaseBoard Product             | X510UQR                                                                  |
|                      | BaseBoard Version             | 1.0                                                                      |
|                      | Platform Role                 | Mobile                                                                   |
|                      | Secure Boot State             | On                                                                       |
|                      | PCR7 Configuration            | Elevation Required to View                                               |
|                      | Windows Directory             | C:\WINDOWS                                                               |
|                      | System Directory              | C:\WINDOWS\system32                                                      |
|                      | Boot Device                   | \Device\HarddiskVolume3                                                  |
|                      | Locale                        | United States                                                            |
|                      | Hardware Abstraction Layer    | Version = "10.0.22621.1413"                                              |
|                      | User Name                     | DESKTOP-Q7K0MB1\admin                                                    |
|                      | Time Zone                     | SE Asia Standard Time                                                    |
|                      | Installed Physical Memory (RA | 12.0 GB                                                                  |
|                      | Total Physical Memory         | 11.9 GB                                                                  |
|                      | Available Physical Memory     | 6.47 GB                                                                  |
|                      | Total Virtual Memory          | 13.7 GB                                                                  |

#### - Sử dụng chức năng search trong Windows ?

- Để sử dụng chức năng search trong Windows, bạn có thể thực hiện theo các bước sau:
- Nhấn tổ hợp phím "Windows" + "S" trên bàn phím hoặc click vào biểu tượng search ở góc trái thanh taskbar.
- Gõ từ khóa tìm kiếm vào ô search.Nhấn Enter hoặc click chuột vào kết quả tìm kiếm để mở nó.

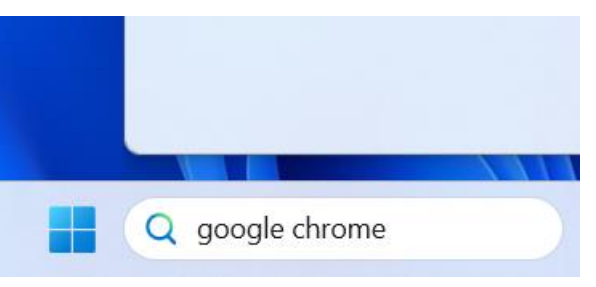

#### - Các thao tác với shortcut : tạo, sử dụng ?

Để tạo shortcut trên Windows, bạn có thể làm theo các bước sau:

- Chọn tập tin hoặc thư mục mà bạn muốn tạo shortcut.
- Nhấp chuột phải vào tập tin hoặc thư mục đó và chọn "create shortcut" trong menu xuất hiện.

- Shortcut sẽ được tạo ra và hiển thị ngay trên cùng thư mục với tập tin hoặc thư mục gốc. Bạn có thể đổi tên shortcut bằng cách nhấp chuột phải vào shortcut và chọn "Đổi tên".
- Để sử dụng shortcut, bạn có thể kéo nó vào màn hình Desktop hoặc vào một thư mục khác

|                         | Pin to Start    |       |      |  |  |
|-------------------------|-----------------|-------|------|--|--|
|                         | Copy as path    |       |      |  |  |
|                         | Send to         |       | >    |  |  |
|                         | Cut             |       |      |  |  |
| ↑↓ Sort ~ 🔲             | Сору            |       |      |  |  |
|                         | Create shortcut |       |      |  |  |
| 1s2                     | Delete          |       |      |  |  |
|                         | Rename          |       |      |  |  |
|                         | Properties      |       |      |  |  |
| $\overline{\mathbf{A}}$ | *               |       |      |  |  |
| Downloads               | Favorites       | Intel | lab0 |  |  |
| _                       |                 | -     |      |  |  |
|                         | Q Search        |       |      |  |  |

#### - Thực hiện 1 số chức năng trên Control panel (tùy biến desktop, sound, region,..)?

Để thực hiện một số chức năng trên Control Panel, bạn có thể làm theo các bước sau:

- Tìm kiếm "Control Panel" trên thanh tìm kiếm của Windows hoặc vào Start Menu và tìm kiếm "Control Panel".
- 2. Mở Control Panel bằng cách chọn kết quả tìm kiếm hoặc bấm vào biểu tượng Control Panel trên Start Menu.
- Tùy theo chức năng bạn muốn thực hiện, bạn có thể chọn một trong các mục sau:
- Tùy biến Desktop: Chọn "Appearance and Personalization" sau đó chọn "Personalization" và bạn sẽ thấy các tùy chọn để tùy biến desktop của bạn.
- Sound: Chọn "Hardware and Sound", sau đó chọn "Sound" và bạn sẽ thấy các tùy chọn để tùy chỉnh âm thanh trên máy tính của bạn.

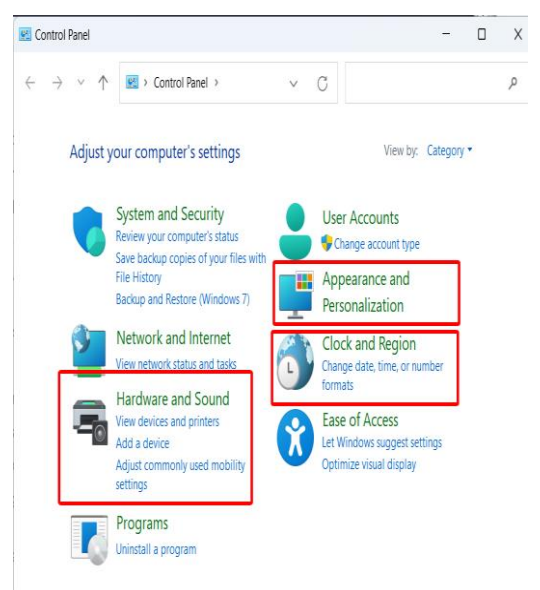

- Region: Chọn "Clock and Region" và sau đó chọn "Region". Tại đây, bạn có thể thay đổi định dạng ngày giờ, địa điểm và ngôn ngữ của máy tính.
- 4. Thực hiện các thay đổi cần thiết và lưu lại nếu có yêu cầu.

#### 2. Gọi chạy chương trình ứng dụng (app) từ GUI

## - Tên file chạy của một app trong Windows có dạng \*.exe . Để gọi chạy một app cần chỉ rõ đường dẫn và tên của file thực thi.

Để gọi chạy một chương trình ứng dụng từ GUI trên Windows, có thể thực hiện theo các bước sau:

- 1. Nhấn phím Windows trên bàn phím hoặc click vào biểu tượng Windows ở góc trái màn hình.
- 2. Gõ tên chương trình ứng dụng cần chạy vào thanh tìm kiếm.
- 3. Khi chương trình ứng dụng xuất hiện trong kết quả tìm kiếm, click vào nó để chạy.

- Hãy đọc Properties của một Shortcut một app trên màn hình Desktop và cho biết đường dẫn và tên của file thực thi của app này?

|                         | 📩 OneDriv  | e - Indu     | strial Univ                 | ersity of H  | HoChiMinh City - Shor        | tc >    |
|-------------------------|------------|--------------|-----------------------------|--------------|------------------------------|---------|
|                         | General    | Shortcut     | Security                    | Details      | Previous Versions            |         |
| )neDrive -<br>nevstrial | Target typ | One[<br>e: F | Drive - Indus<br>ile folder | strial Unive | ersity of HoChiMinh City - S | Shortcu |
|                         | Target loc | ation: y     | 0ns2                        |              |                              |         |
|                         | Target     |              | s2\OneDriv                  | e - Industri | al University of HoChiMin    | h City" |
|                         | Start in:  |              | _                           |              |                              |         |
|                         | Charlendle |              | lono                        |              |                              |         |

Đường dẫn: "C:\Users\y0ns2\OneDrive - Industrial University of HoChiMinh City"

#### - Nhấn vào biểu tượng (shortcut) của một app trên màn hình Desktop là một trong nhiều cách gọi chạy một app từ giao diện GUI. Hãy liệt kê các cách khác để gọi một app từ giao diện GUI của Windows ?. Áp dụng để chạy một app cụ thể?

Có nhiều cách khác nhau để gọi chạy một ứng dụng từ giao diện GUI của Windows, bao gồm:

- 1. Sử dụng Start Menu: Bấm nút Start trên taskbar, gõ tên ứng dụng trong ô Search và nhấn Enter để chạy ứng dụng.
- 2. Sử dụng Cortana: Bấm vào biểu tượng hình tròn góc dưới bên trái của taskbar và gõ tên ứng dụng vào hộp Cortana, sau đó nhấn Enter để chạy ứng dụng.
- 3. Sử dụng Run dialog: Nhấn tổ hợp phím Windows + R trên bàn phím để mở hộp thoại Run, sau đó nhập tên ứng dụng (hoặc đường dẫn tới file thực thi của ứng dụng) và nhấn Enter để chạy ứng dụng.

- 4. Sử dụng Command Prompt hoặc PowerShell: Mở Command Prompt hoặc PowerShell và nhập tên ứng dụng để chạy nó.
- 5. Sử dụng Windows Explorer: Mở Windows Explorer, tìm đến thư mục chứa file thực thi của ứng dụng và nhấp đôi chuột vào file để chạy ứng dụng.

Ví dụ, để chạy ứng dụng Notepad, bạn có thể sử dụng Start Menu bằng cách gõ "Notepad" trong ô Search và nhấn Enter.

Bạn cũng có thể sử dụng Run dialog bằng cách nhấn tổ hợp phím Windows + R, nhập "notepad.exe" và nhấn Enter.

| 💷 Run        | :                                                                                                    |         |
|--------------|----------------------------------------------------------------------------------------------------|---------|
|              | Type the name of a program, folder, document, or<br>Internet resource, and Windows will open it for you. |         |
| <u>O</u> pen | notepad.exe                                                                                              | 2       |
|              | OK Cancel <u>B</u> rowse                                                                                 | )<br>£y |

#### 3. Giao diện dòng lệnh (CLI)

- Người dùng có thể tương tác với Windows bằng nhập câu lệnh dạng text. Chương trình giúp user tương tác theo cách này là **cmd.exe** hay Windows Command Prompt (một command-line interpreter)

- Khởi động **cmd.exe**? (phím win+r)

- Thực thi một số lệnh: winver, date, time, hostname, whoami, ver, firewall.cpl, write, taskmgr, cls?

| 🕾 C:\WINDOWS\system32\cmd. × + 🗸                                                                        | About Windows                                                                                                    | = <b>N</b> Q                    |        | -       | o x      |
|----------------------------------------------------------------------------------------------------|----------------------------------------------------------------------------------------------------|---------------------------------|--------|---------|----------|
| Microsoft Windows [Version 10.0.22621.15<br>(c) Microsoft Corporation. All rights re<br>C.VUsers/v0ns2> | winver Windov                                                                                                    | Processes 🕒 Run r               |        | ⊘ End t | ask •••  |
| winver                                                                                                  |                                                                                                    | ^                               |        | 22%     | 51%      |
| C:\Users\y0ns2>date<br>The current date is: Wed AU/19/2023                                              | Microsoft Windows<br>Version 22H2 (OS Build 22621.1555)<br>© Microsoft Corporation. All rights reserved.                                    | Apps (9)                        | Status | CPU     | Memory   |
| Enter the new date: (mm-dd-yy)                                                                          | 💼 Windows Defender Firewall 🛛 🚽                                                                                                    | > O Google Chrome (10)          |        | 5.7%    | 551.5 MB |
| C:\Users\y0ns2>time                                                                                     | $\leftarrow \rightarrow \checkmark \uparrow $ $\stackrel{\bullet}{=}$ « Sv., $\rightarrow$ Win, $\checkmark$                                | > 💌 Microsoft Word (32 bit) (2) |        | 0%      | 22.5 MB  |
| The current time is: 20:34:08.02                                                                        | firewall.cpl                                                                                                    | > 🧳 Paint                       |        | 0%      | 60.5 MB  |
|                                                                                                    | Control Panel Home Help protect                                                                                                    | > 🔤 Task Manager                |        | 7.3%    | 59.7 MB  |
| C:\Users\y0ns2>hostname                                                                                 | Allow an app or feature Defender Fir                                                                                                    | > 🖬 Terminal (3)                |        | 0%      | 26.1 MB  |
| DESKTOP-Q/KOMBI                                                                                         | through Windows Defender                                                                                                    | > I Version Reporter Applet     |        | 0%      | 1.5 MB   |
| C:\Users\y0ns2>whoami                                                                                   | 🔠 🖬 🄊 🥐 = Document - WordPad                                                                                                    | > 📜 Windows Explorer            |        | 0%      | 104.0 MB |
| desktop-q7k0mDi\admin                                                                                   | File Home View                                                                                                    | > 📜 Windows Explorer            |        | 0.3%    | 16.4 MB  |
| C:\Users\y0ns2>ver                                                                                      | Calibri • 11 • A A                                                                                                    | > 🗵 Windows Wordpad Application |        | 0%      | 23.4 MB  |
| Microsoft Windows [Version 10.0.22621.1                                                                 | Paste <b>B</b> $I$ $\underline{U}$ abe $X_2 \times^2 \underline{A} \cdot \underline{A} \cdot \underline{A} \cdot Para$<br>Clipbo Write Font | Background processes (92)       |        |         |          |
| C:\Users\y0ns2>firewall.cpl                                                                             | <b>X</b> • • • • • • 1 • • • 1 • • • 2 • • • 1 • • • 3 •                                                                                    | Adobe CEF Helper (32 bit)       |        | 0%      | 0.5 MB   |
| C:\Uconc\v@nc2>wnite                                                                                    | 1                                                                                                    | Adobe CEF Helper (32 bit)       |        | 0%      | 0.3 MB   |
| C: (USEFS (yons2>write                                                                                  |                                                                                                    | Adobe Creative Cloud (32 bit)   |        | 0%      | 3.5 MB   |
| C:\Users\y0ns2>taskmgr                                                                                  |                                                                                                    | >  Adobe Genuine Software Inte  |        | 0%      | 1.6 MB   |
| C:\Users\y0ns2>                                                                                         |                                                                                                    | > 🔳 Adobe Genuine Software Mon  |        | 0%      | 0.1 MP   |

- C:\Windows\System32. Khi thực thi những lệnh này, ta không cần nhập đường dẫn tới file thực thi của lệnh. Hãy giải thích điều này và nêu vai trò của biến môi trường PATH?

#### o Khái niệm biến môi trường?

Khái niệm biến môi trường: Là một giá trị đặc biệt được lưu trữ trong hệ thống để cung cấp thông tin cho các ứng dụng và quy trình trong hệ thống. Ví dụ: đường dẫn tới các tệp thực thi, cài đặt mặc định cho trình duyệt, cấu hình mạng, v.v.

#### o Xem biến môi trường?

Xem biến môi trường: Có thể xem biến môi trường bằng cách mở Command Prompt và sử dụng lệnh "set" hoặc bằng cách truy cập vào phần System Properties của Windows và chọn Advanced System Settings.

#### o Tạo mới biến môi trường?

Tạo mới biến môi trường: Có thể tạo mới biến môi trường bằng cách truy cập vào phần System Properties của Windows, chọn Advanced System Settings, sau đó chọn Environment Variables và thêm một biến mới vào phần User hoặc System Variables.

#### o Thay đổi biến môi trường?

Thay đổi biến môi trường: Có thể thay đổi giá trị của một biến môi trường bằng cách truy cập vào phần System Properties của Windows, chọn Advanced System Settings, sau đó chọn Environment Variables và sửa giá trị của biến đó trong phần User hoặc System Variables.

## o Sử dụng lệnh where để xem đường dẫn tới file thực thi của : calc, cmd, find, runas, ... ?

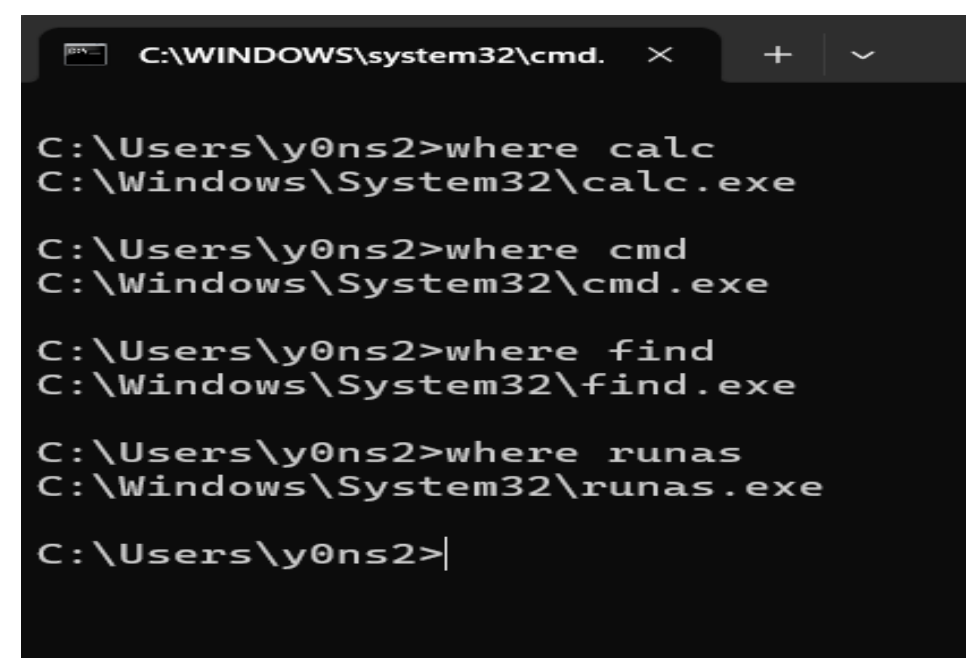

o Thực hiện chạy một số ứng dụng từ dòng lệnh bằng cả 2 cách sau :

• path\tên\_file\_exe (thử di chuyển calc.exe sang thư mục khác)

• tên\_file\_exe (thử di chuyển calc.exe sang thư mục khác)

Để thực hiện chạy một số ứng dụng từ dòng lệnh bằng cả 2 cách, ta có thể làm như sau:

 Đối với cách thứ nhất, ta sử dụng đường dẫn tuyệt đối đến file thực thi của ứng dụng và sử dụng lệnh "path\tên\_file\_exe". Ví dụ: nếu ta muốn chạy ứng dụng calc.exe từ thư mục C:\Program Files\Windows NT\Accessories, ta sẽ sử dụng lệnh "C:\Program Files\Windows NT\Accessories\calc.exe".  Đối với cách thứ hai, ta sử dụng biến môi trường PATH để tìm đường dẫn tới file thực thi của ứng dụng. Nếu file thực thi có trong một trong các thư mục được liệt kê trong biến môi trường PATH, ta có thể sử dụng tên file thực thi để chạy ứng dụng đó. Ví dụ: nếu ta muốn chạy ứng dụng calc.exe và file thực thi này có trong thư mục C:\Windows\System32, ta có thể sử dụng lệnh "calc.exe" và hệ thống sẽ tìm kiếm file thực thi trong các thư mục được liệt kê trong biến môi trường PATH để chạy ứng dụng.

#### 4. Lệnh trong Windows

- Đọc hướng dẫn về một lệnh :
- Hiển thị hướng dẫn sử dụng lệnh dir bằng một trong 2 cách sau :
- dir /? Hoặc help dir

Để hiển thị hướng dẫn sử dụng cho lệnh dir, bạn có thể sử dụng một trong hai phương pháp sau:

- Nhập "dir /?" trong dấu nhắc lệnh và nhấn Enter. Điều này sẽ hiển thị một mô tả ngắn gọn về lệnh dir và các tham số của nó.
- Nhập "help dir" trong dấu nhắc lệnh và nhấn Enter. Thao tác này sẽ hiển thị thông tin chi tiết hơn về lệnh dir, bao gồm danh sách tất cả các tham số khả dụng và chức năng của chúng.

| C:\Users\y0ns    | 2>                              |      |                                 |
|------------------|---------------------------------|------|---------------------------------|
| Dicplays a li    | dir /?                          | i.   | - directory                     |
| DISPLAYS A LI    | St of files and subdirectories  | τ    | a directory.                    |
| DIR [drive:][    | path][filename] [/A[[:]attribut | es   | ] [/B] [/C] [/D] [/L] [/N]      |
| [/0[[:]sort      | order]] [/P] [/Q] [/R] [/S] [/T | ·[[: | ]timefield]] [/W] [/X] [/4]     |
|                  |                                 |      |                                 |
| [drive:][pa      | th][filename]                   |      |                                 |
|                  | Specifies drive, directory, an  | ıd/c | or files to list.               |
| /^               | Dicplays files with specified   | -++  | mibutoc                         |
| /A<br>attributes | D Directories                   | D    | Read-only files                 |
| accilbaccs       | H Hidden files                  | Δ    | Files ready for archiving       |
|                  | S System files                  | I    | Not content indexed files       |
|                  | L Reparse Points                | 0    | Offline files                   |
|                  | - Prefix meaning not            |      |                                 |
| /B               | Uses bare format (no heading i  | .nfc | rmation or summary).            |
| /C               | Display the thousand separator  | ۰ir  | file sizes. This is the         |
|                  | default. Use /-C to disable d   | lisp | lay of separator.               |
| /D               | Same as wide but files are lis  | st s | orted by column.                |
| /L               | Uses lowercase.                 |      |                                 |
| /N               | New long list format where fil  | .ena | mes are on the far right.       |
| /0               | List by files in sorted order.  | 2    | ortorder N By name (alphabetic) |
|                  | E By extension (alphabetic)     | D    | By date/time (oldest +irst)     |
| /n               | G Group directories first       | · .  | Prefix to reverse order         |
| /P               | Display the owner of the file   | . ті | 'P Display altoppato data s     |
| / 4              | Display files in specified di   | rec  | tory and all subdirectories     |
| /T               | Controls which time field disc  | lav  | red or used for sorting         |
| ,.<br>timefield  | C Creation                      |      |                                 |
|                  | A Last Access                   |      |                                 |
|                  | W Last Written                  |      |                                 |
| /W               | Uses wide list format.          |      |                                 |
| /X               | This displays the short names   | ger  | erated for non-8dot3 file       |
|                  | names. The format is that of    | /N   | with the short name inserted    |
|                  | before the long name. If no sh  | ort  | name is present, blanks are     |
| (                | displayed in its place.         |      |                                 |
| /4               | Displays four-digit years       |      |                                 |
|                  |                                 |      |                                 |

# 5. Liệt kê các thư mục hệ thống trong Windows 7 (Win 8 hoặc 10) theo gọi ý dưới đây ? Thư mục chứa data của user hay user profiles (môi trường làm việc cho system admin, data chung cho tất cả các user sử dụng , vùng lưu data của từng user , ... )

Trong hệ thống Windows 7, 8 và 10, thư mục chứa data của user hay user profiles có thể được tìm thấy tại đường dẫn sau:

• C:\Users: Đây là thư mục chính chứa các thư mục profile của các user trên hệ thống.

- C:\Users\Public: Thư mục chứa các tài nguyên và file được chia sẻ giữa các user trên hệ thống.
- C:\ProgramData: Thư mục chứa các file dữ liệu chung của các ứng dụng trên hệ thống.
- C:\Windows\System32\config\systemprofile: Thư mục profile của System Account, được sử dụng để chạy các dịch vụ trên hệ thống.

Các thư mục này cung cấp môi trường làm việc cho user trên hệ thống, cho phép lưu trữ và quản lý các file và thông tin cá nhân của user trên hệ thống.

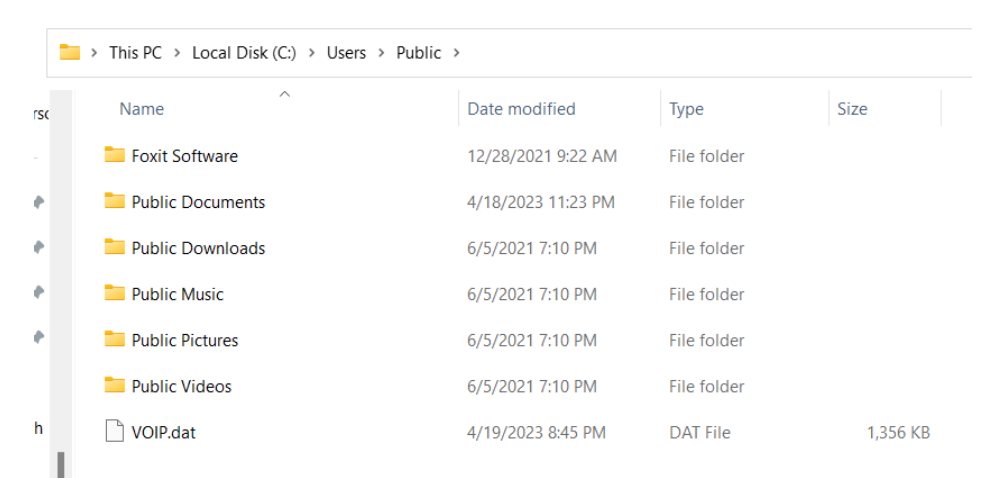

#### - Thư mục hệ thống (chứa drivers, libraries, system apps, ...)

Thư mục hệ thống trong Windows 7 (Win 8 hoặc 10) bao gồm:

- C:\Windows\System32: Chứa các tập tin thực thi của các ứng dụng hệ thống và các thư viện chính của hệ điều hành.
- C:\Windows\System32\drivers: Chứa các trình điều khiển của hệ thống.
- C:\Windows\winsxs: Chứa các phiên bản khác nhau của các tập tin hệ thống để hỗ trợ các ứng dụng chạy trên nhiều phiên bản của Windows.
- C:\Program Files: Chứa các ứng dụng được cài đặt bởi người dùng và các ứng dụng cần thiết cho hệ thống.
- C:\Program Files (x86): Chứa các ứng dụng 32-bit được cài đặt trên các phiên bản 64-bit của Windows.
- C:\Windows\Fonts: Chứa các font chữ được cài đặt trên hệ thống.

| PC > Local Disk (C:) > W | 'indows → System32 |                  |          |             | ``                | <ul> <li>C Search System</li> </ul> |
|--------------------------|--------------------|------------------|----------|-------------|-------------------|-------------------------------------|
| 0409                     | DiagSvcs           | 🚞 fr-FR          | 늘 ја-јр  | networklist | SecureBootUpdates | SystemResetPlat                     |
| AdvancedInstallers       | Dism               | 늘 FxsTmp         | Keywords | 🚞 nl-NL     | 🚞 SecurityHealth  | Tasks                               |
| AppLocker                | adownlevel 📒       | 늘 gI-ES          | ko-KR    | Nui         | 🚞 setup           | Tasks_Migrated                      |
| appraiser                | drivers            | CroupPolicy      | Licenses | oobe        | Sgrm              | 📒 th-TH                             |
| ar-SA                    | DriverState        | GroupPolicyUsers | LogFiles | DpenSSH     | ShellExperiences  | tr-TR                               |